هيئة الزكاة والضريبة والجمارك Zakat,Tax and Customs Authority

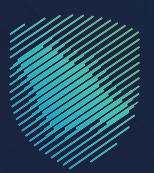

# دليل المستخدم <mark>لآلية استعراض التعهدات</mark>

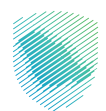

يوضح هذا الدليل آلية استعراض التعهدات، وحالتها خلال فترة زمنية محددة في جميع المنافذ الجمركية لاتخاذ الإجراءات اللازمة لتسديد تلك التعهدات بناءً على حالة وتاريخ نهاية التعهد ويشمل ذلك تعهدات عدم التصرف، والتعهدات المستندية المختلفة

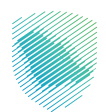

# خطوات الاستفادة من الخدمة

- 1. زيارة الموقع الإلكتروني لهيئة الزكاة والضريبة والجمارك عبر الرابط التالي https://zatca.gov.sa /
  - 2. ادخل على قائمة الخدمات الإلكترونية

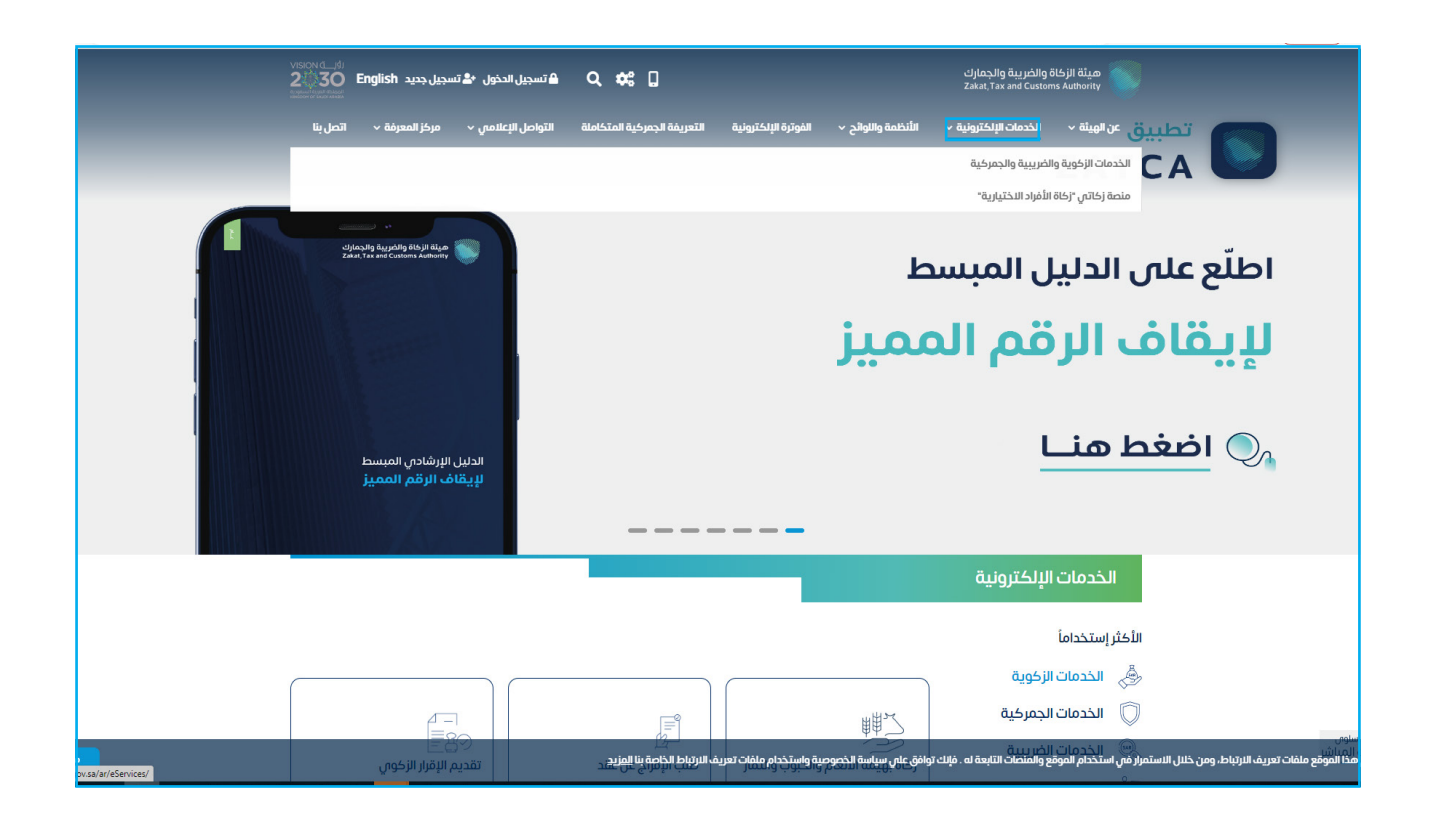

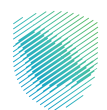

3. اضغط على أيقونة استعراض التعهدات، ثم الدخول للخدمة

| مى ~ مركز المعرفة ~ اتصل بنا                              | متكاملة التواصل الإعلاد             | الفوترة الإلكترونية التعريفة الجمركية ا                   | نرونية           الأنظمة واللوائح | ن الهيئة ~ الخدمات الإلكة | ة والجمازك عر<br>Zakat, Tax a                                     | هيئة الزكاة والضريبا<br>nd Customs Authority |  |  |  |
|-----------------------------------------------------------|-------------------------------------|-----------------------------------------------------------|-----------------------------------|---------------------------|-------------------------------------------------------------------|----------------------------------------------|--|--|--|
| الأكثر إستخداماً                                          | خدمات عامة                          | الخدمات الضريبية                                          | الخدمات الجمركية                  | مات الزكوية               | الخد                                                              | كل الخدمات                                   |  |  |  |
|                                                           |                                     | وف تتعامل معه                                             | النشاط الذي س                     |                           |                                                                   |                                              |  |  |  |
| مسافرون دوليون (3)                                        | وردون ومصدرون أفراد (9)             | مستوردون ومصدرون تجار (25) مست                            | تقارير المستوردين (6)             | الدفع والاسترداد (1)      | التسجيل (1)                                                       | الاكثر استخدام (3)                           |  |  |  |
| الكل (82)                                                 | نظمو الفعاليات (1)                  | أخرى (9) م                                                | تقديم بلاغ (1)                    | الاسترداد (2)             | ن (21)                                                            | مخلصون جمركيو                                |  |  |  |
|                                                           |                                     | المتاحة                                                   | الخدمات                           |                           |                                                                   |                                              |  |  |  |
| Q                                                         |                                     |                                                           |                                   | حث في الخدمات             | البد                                                              | \$ ترتيب حسب                                 |  |  |  |
|                                                           |                                     |                                                           |                                   |                           |                                                                   |                                              |  |  |  |
|                                                           |                                     |                                                           | 0                                 |                           |                                                                   |                                              |  |  |  |
|                                                           |                                     |                                                           | Ğ                                 | 7                         | $\bigcirc$                                                        |                                              |  |  |  |
|                                                           |                                     |                                                           | -4 10 ( 1                         |                           |                                                                   |                                              |  |  |  |
| يراص الغرامات                                             | א ושיצ                              | ناكيد وصول سخنات النقل السري                              | لجمر كي والإحصاني                 | طباعة البيان اا           | بيان جمر کي                                                       | الاستغلام عن ا                               |  |  |  |
|                                                           |                                     |                                                           |                                   |                           |                                                                   |                                              |  |  |  |
| براض التعهدات<br>دمة للمستفيد استعراض                     | <b>استع</b><br>توفَّر هذه الخ       |                                                           |                                   |                           |                                                                   |                                              |  |  |  |
| تها خلال فترة زمنية محددة<br>بذ الحمركية لاتخاذ اللحراءات | التعهدات، وحالا<br>فم , حميع المناف | Ê                                                         |                                   | )                         | (Aphenologia in special<br>data se transmission)<br>Principal set |                                              |  |  |  |
| خول للخدمة                                                |                                     |                                                           |                                   |                           |                                                                   |                                              |  |  |  |
| عف الخدمة                                                 |                                     | استعراض تقرير ضريبة القيمة<br>المضافة والضريبة الانتقائية | ة صرف رسوم تامين                  | استعراض حالا              | نامج المشغل<br>لمد السعودى)                                       | برنامج اولوية (بر<br>الاقتصادي المعت         |  |  |  |
|                                                           |                                     |                                                           |                                   |                           |                                                                   |                                              |  |  |  |

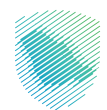

| Газан<br>Fазан                                                                                                    |  |
|----------------------------------------------------------------------------------------------------|--|
| أهلا بك في فسح                                                                                                    |  |
|                                                                                                    |  |
| ۲       ۲       ۲       ۲       ۲       ۲       ۲       ۲       1       1       1       1       1       1       1       1       1       1       1       1       1       1       1       1       1       1       1       1       1       1       1       1       1       1       1       1       1       1       1       1       1       1       1       1       1       1       1       1       1       1       1       1       1       1       1       1       1       1       1       1       1       1       1       1       1       1       1       1       1       1       1       1       1       1       1       1       1       1       1       1       1       1       1       1       1       1       1       1       1       1       1       1       1       1       1       1       1       1       1       1       1       1       1       1       1       1       1       1       1       1       1       1       1       1       1       1       1       1       1 |  |

4. تسجيل الدخول بإستخدام اسم المستخدم وكلمة المرور, أو عبر منصة النفاذ الوطني الموحد

أدخل رمز التحقق الذي وصلك في رسالة نصية

| فسد                                                                              |               |
|----------------------------------------------------------------------------------|---------------|
|                                                                                  |               |
|                                                                                  |               |
| كلمة المرور المؤفنة مالحة ل 58<br>ر ملمه النفاذ الوطني للمواطنين و المقيمين نماذ | <b>التدمق</b> |

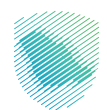

اختر خدمة التعهد بعدم التصرف من القائمة يمين الشاشة

| رة<br>القر | ۰ | - maoshan8 💽 | Market 🖸 | English | € إنشاء |                     |                                                        |             | فسح                      |            |
|------------|---|--------------|----------|---------|---------|---------------------|--------------------------------------------------------|-------------|--------------------------|------------|
|            |   |              |          |         |         |                     | تصرف                                                   | تعهد بعدم ا | ابحث عن الخدمه           | Q          |
| _          |   |              |          |         |         |                     | 2                                                      |             | الصفحة الرئيسية          | *          |
|            |   |              |          |         |         |                     | مهد الإلكترونب بعدم التصرف لتعهد بعدم تصرف لبيان جمركت | III         | تأمين الشحنات            | 6          |
|            |   |              |          |         |         |                     | عرض و مَبول التعهد الالكتروني بعدم التصرف              | 1           | أذونات الفسح             | 12         |
|            |   |              |          |         |         |                     |                                                        |             | الإعفاءات                | 9          |
|            |   |              |          |         |         | تاريخ نهايه الإقرار | تاريخ بدايه الإقرار                                    |             | الاستعلامات              | Q          |
|            |   |              | عرض      |         |         | 26-03-1445          | 27-03-1444                                             |             | التقارير                 | 民          |
|            |   |              |          |         |         |                     |                                                        |             | البيان الجمركب والإحصائب | 12         |
|            |   |              |          |         |         |                     |                                                        |             | تسجيل مستورد في منفذ     | <b>2</b> + |
|            |   |              |          |         |         |                     |                                                        |             | تعهد بعدم التصرف         | E          |
|            |   |              |          |         |         |                     |                                                        |             | تعهد بعدم التصرف         | Ľ          |
|            |   |              |          |         |         |                     |                                                        |             | تتبع البنود              | R          |
|            |   |              |          |         |         |                     |                                                        |             | التفاويض                 | 20         |
|            |   |              |          |         |         |                     |                                                        |             | لأحكام المسيقة           | •          |

.7 اختر عرض وقبول التعهد الإلكتروني بعدم التصرف

| فيسح كالمحالية                                                                     |                     | 🛛 إنشاء | English | Market 🔘 | * maoshan8 🚺 | ٠ | رقم الحساب<br>الفرع الرئيسي 🗸 |
|------------------------------------------------------------------------------------|---------------------|---------|---------|----------|--------------|---|-------------------------------|
| ابدناء الخدمه                                                                      |                     |         |         |          |              |   |                               |
| الصفحة الرئيسية                                                                    |                     |         |         |          |              |   |                               |
| تأمين الشحلات التعهد الإلكترون <b>ت بعدم التمرف ا</b> لتعهد بعدم تمرف لبيان جمر كت |                     |         |         |          |              |   |                               |
| لدونك الفسح                                                                        |                     |         |         |          |              |   |                               |
| فالمهدا                                                                            |                     |         |         |          |              |   |                               |
| الاستعلامات                                                                        | تاريخ لهايه الإفرار |         |         |          |              |   |                               |
| التقارير                                                                           | 26:03:1445          |         |         | عرض      |              |   |                               |
| النبان الجمركم، والإحمالاب                                                         |                     |         |         |          |              |   |                               |
| تسجيل مستورد فى منفذ                                                               |                     |         |         |          |              |   |                               |
| تعهد بعدم اللصرف                                                                   |                     |         |         |          |              |   |                               |
| لعهد بعدم الثمرف                                                                   |                     |         |         |          |              |   |                               |
| تليع البتود                                                                        |                     |         |         |          |              |   |                               |
| التفاويض                                                                           |                     |         |         |          |              |   |                               |
| الأدكام المسيقة                                                                    |                     |         |         |          |              |   |                               |
| فسج سابع مقيدة                                                                     |                     |         |         |          |              |   |                               |

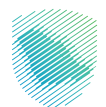

8. قراءة التعهد بعدم التصرف والضغط على أتعهد بما يلي ثم تقديم

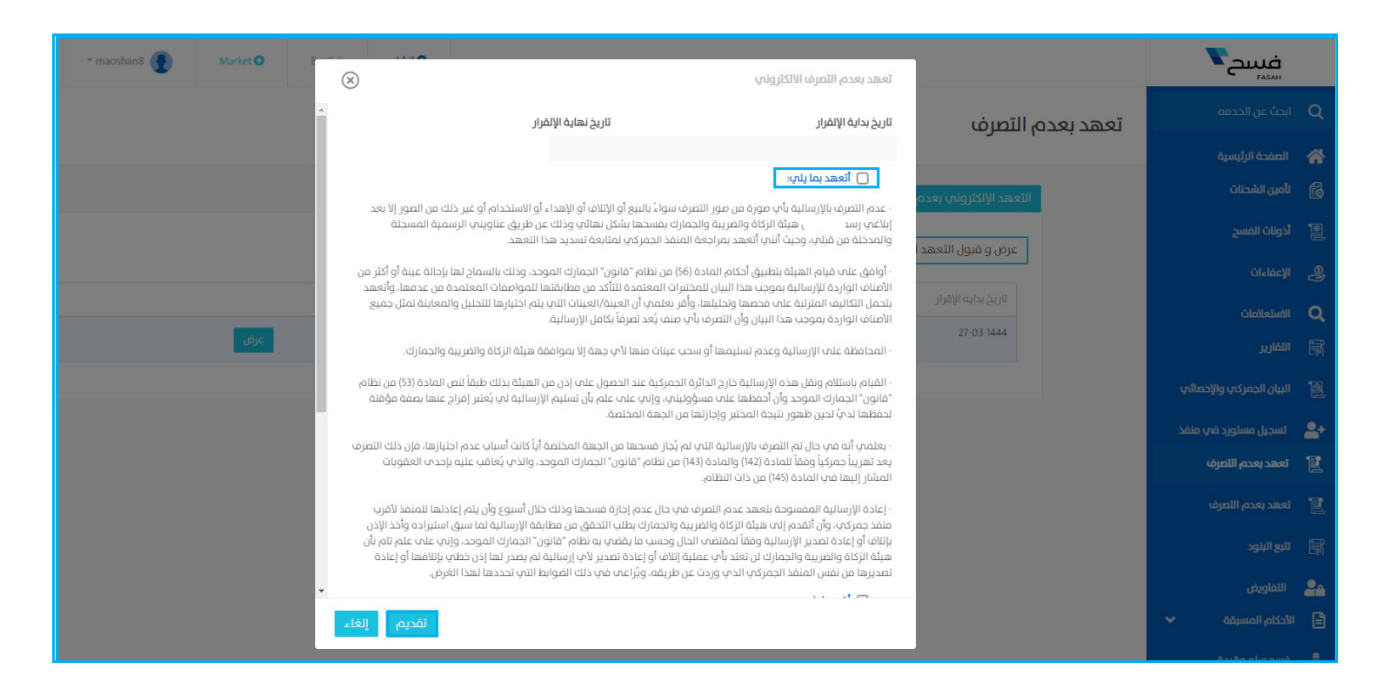

9. اختر عرض في القائمة حتى يمكنكم الاطلاع عليه

| - maoshan8 | Market                                | English | ● إنشاء |                                                                                  | فسح                     |            |
|------------|---------------------------------------|---------|---------|----------------------------------------------------------------------------------|-------------------------|------------|
|            |                                       |         |         | بعدم التصرف                                                                      | بحث عن الخدمه           | Q          |
|            |                                       |         |         |                                                                                  | الصفحة الرئيسية         | *          |
|            |                                       |         |         | التعهد الإلكتروني بعدم التعرف لتعهد بعدم تعرف ليبان جعركي                        | أمين الشحنات            | 6          |
|            |                                       |         |         | بفرية مغربا الاقطالي والمعارية والمعارية والمعارية والمعارية والمعارية والمعارية | ذونات الفسح             | 12         |
|            |                                       |         |         | عزين و بيون المحمد الاسترودي يحدم التعريب                                        | تإعفاءات                | - <b>B</b> |
|            | · · · · · · · · · · · · · · · · · · · |         |         | تاريخ بدايه الإفران<br>تاريخ بدايه الإفران                                       | لاستعلامات              | Q          |
|            | عرض                                   |         |         |                                                                                  | لتقارير                 | •          |
|            |                                       |         |         |                                                                                  | لبيان الجمركي والإحصائي | 12         |
|            |                                       |         |         |                                                                                  | تسجيل مستورد في منفذ    | <b>2</b> + |
|            |                                       |         |         |                                                                                  | تعهد بعدم التصرف        | Ľ          |
|            |                                       |         |         |                                                                                  | عهد بعدم التصرف         | Ľ          |
|            |                                       |         |         |                                                                                  | تبع البنود              | •          |
|            |                                       |         |         |                                                                                  | التفاويض                | 24         |
|            |                                       |         |         |                                                                                  | دكام المسيقة 🗸          | # 🖹        |
|            |                                       |         |         |                                                                                  | فسح سلع مقيدة           | - <b>6</b> |

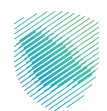

## 10. كما يمكنك الاستعلام عن التعهدات من خلال اختيار خدمة التقارير من يمين القائمة

| رقم الحساب<br>الفرع الرئيسي | ۰   | * maoshan8 🚺 | Market 🔘 | English | 🛛 إنشاء |        |                 |                |       |                     |                    |            |          | فسح المح                 |
|-----------------------------|-----|--------------|----------|---------|---------|--------|-----------------|----------------|-------|---------------------|--------------------|------------|----------|--------------------------|
|                             |     |              |          |         |         |        |                 |                |       |                     |                    |            | التقارير | ابحث عن الخدمه           |
|                             |     |              |          |         |         | يادرات | طباعة تقرير الد | تقرير الواردات | طباعة | المضافة، الإنتقائية | تقرير ضريبة القيمة | التعهدات   | الغرامات | الصفحة الرئيسية          |
|                             |     |              |          |         |         |        |                 |                |       |                     |                    |            |          | تأمين الشحنات            |
|                             |     |              |          |         |         |        |                 |                |       |                     | د                  | فترة التعه |          | أذونات الفسح             |
|                             |     |              |          |         |         | *ഹി    |                 |                |       |                     |                    | من*        |          | تادلفديا                 |
|                             | C ~ | سنة          | *        | شهر     | ~       | זפט    | C ~             | سنة            | ~     | شهر                 | ~                  | נפא        |          | الاستعلامات              |
|                             |     |              |          |         | مسح     |        | p               | استعلا         |       |                     |                    |            |          | التقارير                 |
|                             |     |              |          |         |         |        |                 |                |       |                     |                    |            |          | البيان الجمركي والإحمائي |
|                             |     |              |          |         |         |        |                 |                |       |                     |                    |            |          | تسجيل مستورد في منفذ     |
|                             |     |              |          |         |         |        |                 |                |       |                     |                    |            |          | تعهد بعدم التصرف         |
|                             |     |              |          |         |         |        |                 |                |       |                     |                    |            |          | تعهد بعدم التصرف         |
|                             |     |              |          |         |         |        |                 |                |       |                     |                    |            |          | تتبع البنود              |

#### 11. اختر التعهدات

|    | فسح                     |          |            |                      |                     |           |               |                  |        | € إنشاء | English | Market Ο | ~ maoshan8 🚺 |  |
|----|-------------------------|----------|------------|----------------------|---------------------|-----------|---------------|------------------|--------|---------|---------|----------|--------------|--|
| Q  | بحث عن الخدمه           | التقارير |            |                      |                     |           |               |                  |        |         |         |          |              |  |
| 1  | الصفحة الرئيسية         | الغرامات | التعهدات   | تقرير ضريبة القيمة ا | المضافة، الإنتقائية | طباعة تقر | قرير الواردات | طباعة تقرير الصا | ىادرات |         |         |          |              |  |
| ß  | أمين الشحنات            |          |            |                      |                     |           |               |                  |        |         |         |          |              |  |
| 1  | ذونات الفسح             |          | فترة التعه | د                    |                     |           |               |                  |        |         |         |          |              |  |
| 2  | تادلفدي                 |          | من*        |                      |                     |           |               | I.               | ്ഡി    |         |         |          |              |  |
| C  | لاستعلامات              |          | נפא        | ~                    | شهر                 | • •       | سنة           | C ~              | يوم    | Ý       | ، شهر   | ~        | سنة          |  |
| Ę  | التقارير                |          |            |                      |                     |           |               |                  |        |         |         |          |              |  |
| 12 | لبيان الجمركي والإحصائي |          |            |                      |                     |           | استعا         | ο <sub>1</sub>   | )      | ىسح     |         |          |              |  |
| 2  | تسجيل مستورد في منفذ    |          |            |                      |                     |           |               |                  |        |         |         |          |              |  |
| 12 | عهد بعدم التعرف         |          |            |                      |                     |           |               |                  |        |         |         |          |              |  |
| 1  | ههد بعدم التصرف         |          |            |                      |                     |           |               |                  |        |         |         |          |              |  |
|    |                         |          |            |                      |                     |           |               |                  |        |         |         |          |              |  |

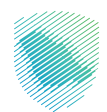

## 12. أكمل تعبئة البيانات المطلوبة -فترة التعهد ثم اختيار استعلام

| رقم الحساب<br>الفرع الرئيسي | ٠          | * maoshan8 🚺 | Market 🔘 | English | ◙ إنشاء |               |                 |                |       |                       |                 |              |          | ح <b>~</b>    | FASAH        |            |
|-----------------------------|------------|--------------|----------|---------|---------|---------------|-----------------|----------------|-------|-----------------------|-----------------|--------------|----------|---------------|--------------|------------|
|                             |            |              |          |         |         |               |                 |                |       |                       |                 |              | التقارب  | خدمه          |              | ۹          |
|                             |            |              |          |         |         | يادرات        | طباعة تقرير الد | تقرير الواردات | طباعة | ة المضافة، الإنتقائية | ير ضريبة القيمة | التعهدات تقر | الغرامات | ئىسيە         | الصفحة الرأ  | *          |
|                             |            |              |          |         |         |               |                 |                |       |                       |                 |              |          | q             | تأمين الشحن  | 6          |
|                             |            |              |          |         |         |               |                 |                |       |                       |                 | فترة التعهد  |          | بح            | أذونات الفس  | 1          |
|                             |            |              |          |         |         | ال <b>ە</b> ، |                 |                |       |                       |                 | من*          |          |               | الإعفاءات    | 9          |
|                             | <b>C</b> ~ | سنة          | ~        | شهر     | ~       | logi          | <b>C</b> ~      | سنة            | ~     | شهر                   | ~               | Rol          |          |               | الاستعلامات  | ۹          |
|                             |            |              |          |         |         |               |                 | M-Tool         |       |                       |                 |              |          |               | التقارير     | 鬭          |
|                             |            |              |          |         | 200     | 1             | . fa            | ,              |       |                       |                 |              |          | كب والإحمائي  | البيان الجمر | 12         |
|                             |            |              |          |         |         |               |                 |                |       |                       |                 |              |          | ىتورد فى منفذ | تسجيل مس     | <b>2</b> + |
|                             |            |              |          |         |         |               |                 |                |       |                       |                 |              |          | التصرف        | تعهد بعدم    | Ľ          |
|                             |            |              |          |         |         |               |                 |                |       |                       |                 |              |          | التصرف        | נאפר וארט    | Ľ          |
|                             |            |              |          |         |         |               |                 |                |       |                       |                 |              |          |               | تتبع الينود  |            |
|                             |            |              |          |         |         |               |                 |                |       |                       |                 |              |          |               | التفاويض     | 20         |
|                             |            |              |          |         |         |               |                 |                |       |                       |                 |              |          | ىيقە 🗸        | الأحكام المس | 8          |
|                             |            |              |          |         |         |               |                 |                |       |                       |                 |              |          | ىقىدة         | فسح سلع د    | Å          |

## 1<mark>3</mark>. اختر المنفذ الجمركي

| - maoshan8 👔 | Market 오 | English    | 🛛 إنشاء |               |                 |                |         |                     |                                     |                              |          | ېىچ              | ц<br>asaн |            |
|--------------|----------|------------|---------|---------------|-----------------|----------------|---------|---------------------|-------------------------------------|------------------------------|----------|------------------|-----------|------------|
|              |          |            |         |               |                 |                |         |                     |                                     |                              | التقارير | ن الخدمه         |           | Q          |
|              |          |            |         | بادرات        | طباعة تقرير الد | تقرير الواردات | طباعة ز | المضافة، الإنتقائية | تقرير ضريبة القيمة                  | التعهدات                     | الغرامات | ة الرئيسية       | المقحا    | *          |
|              |          |            |         |               |                 |                |         |                     |                                     |                              |          | لشحنات           | تأمين اا  | 6          |
|              |          |            |         |               |                 |                |         |                     | تد                                  | فترة التعه                   |          | الفسح            | أذونات    | 1          |
|              |          |            |         | ال <b>ە</b> ، |                 |                |         |                     |                                     | من*                          |          | ũ                | الإعفاء   | 9          |
| 1445         | *        | ربيع الأول | ~       | 26            | C ×             | 1444           | ~       | ربيع الأول          | ~                                   | 27                           |          | لامات            | الاستعل   | ۹          |
|              |          |            | مسح     |               | ¢               | استعلا         |         |                     |                                     |                              |          |                  | التقارير  | C)         |
|              |          |            |         |               |                 |                |         |                     |                                     |                              |          | لجمركي والإحصائي | البيان اا | 1          |
|              |          |            |         |               |                 |                |         |                     |                                     |                              |          | ں مستورد فی منفذ | تسجيل     | <b>*</b> * |
|              |          |            |         |               |                 |                |         |                     |                                     |                              |          | هدم التصرف       | נאשר ה    | <u>K</u>   |
|              | ועמנסי   | (0.3E      |         |               |                 |                |         |                     | دى / الىعھد<br>ملك عبدالعز بزالدولى | المنقد الجمر<br>حمرك مطار ال |          | عدم التصرف       | נאשר א    | K          |
|              |          |            |         |               |                 |                |         |                     |                                     |                              |          | نود              | تتبع البز | ŧ          |
| 29           |          |            |         |               |                 |                |         |                     | 2                                   | جمرك البطحا                  |          | يض               | التفاور   | *          |
| 2            |          |            |         |               |                 |                |         |                     | - الميناء الجاف                     | جمرك الرياض                  |          | المسيقة          | الاحكام   | 8          |
|              |          |            |         |               |                 |                |         |                     |                                     |                              |          | ىلع مقيدة        | فسح س     | -          |

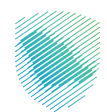

| <ul> <li>● 1000 100 100 100 100 100 100 100 100 1</li></ul>                                                                                                    |            | فسح                   |                    |                            | تفاصيل التع   | ىھدات                  |               |                 |              |                    |                  |                  |                 | ×      | Market 🔿 🛛 E | naoshan8 |     | رقم، الحسان<br>القرع الرئيسي 👻 |
|----------------------------------------------------------------------------------------------------|------------|-----------------------|--------------------|----------------------------|---------------|------------------------|---------------|-----------------|--------------|--------------------|------------------|------------------|-----------------|--------|--------------|----------|-----|--------------------------------|
| <ul> <li> <ul> <li></li></ul></li></ul>                                                                                                    |            | ت عن الخدمة           | التقارير           |                            |               |                        |               |                 |              |                    |                  |                  |                 | 0      |              |          |     |                                |
| <ul> <li> <ul> <li></li></ul></li></ul>                                                                                                    |            | مفحة الرئيسية         | الغرامات           | التعهدات تقرير ف           | رقم<br>التعهد | مسلسل<br>بند<br>التعهد | رقم<br>البيان | تاريخ<br>البيان | كمد التعرفة  |                    | تاريخ<br>البداية | تاريخ<br>النهاية | تاريخ<br>السداد |        |              |          |     |                                |
| <ul> <li>● 1000 100-00-00-00-00-00-00-00-00-00-00-00-00-</li></ul>                                                                                                    |            | ين الشحنات            |                    |                            | 739           | 1                      | 17852         | 28-             | 853620000000 | üleblő             | 28-07-           |                  |                 | LIČ    |              |          |     |                                |
| <ul> <li>● 「中山市」</li> <li>● 「「」」</li> <li>● 「」」」</li> <li>● 「」」</li> <li>● 「」」」</li> <li>● 「」」</li> <li>● 「」</li> <li>● 「」」</li> <li>● 「」</li></ul>                                                                                                    |            | وتات الفسح            |                    | فترة التعهد                |               |                        |               | 07-<br>1444     |              | التيار<br>الذاتية  | 1444             |                  |                 | مسدد   |              |          |     |                                |
| <ul> <li>Mathematical and and a state of a state of</li></ul>    |            | Glalón                |                    | من*                        | 739           | 2                      | 17852         | 28-<br>07-      | 853620000000 | . قاطعات<br>التيار | 28-07-<br>1444   | 01-10-<br>1444   | 10-08-<br>1444  | סנוורכ |              |          |     |                                |
| <ul> <li>In the start of the start of th</li></ul>    | • Q        | متعلامات              |                    | 27                         |               |                        |               | 1444            |              | الذاتية            |                  |                  |                 |        | الأول        | 1445 ~   | C ~ |                                |
| <ul> <li>الال الروران والإدهائي والإدهائي المراز المراز ا<br/>المراز المراز المراز المراز المراز المراز المراز المراز المراز المراز المراز المراز المراز المراز المراز المراز المراز المراز المراز المراز المراز المراز المراز المراز المراز المراز المراز المراز المراز المراز المراز المراز المراز ال</li></ul> |            | قارير                 |                    |                            |               |                        |               |                 |              |                    |                  |                  |                 |        | -            |          |     |                                |
| <ul> <li>Les produite de produit</li> <li>Les produite de produit</li> <li>Les produite de produit</li> <li>Les produite de produite de produite d</li></ul>                |            | بان الجمركب والإحصائب |                    |                            |               |                        |               |                 |              |                    |                  | تصدير إلا        | ى اكسل          | إغلاق  |              |          |     |                                |
| <ul> <li></li></ul>                                                                                                    | <b>2</b> + | انجیل مستورد فی منفذ  |                    |                            |               |                        |               |                 |              |                    |                  |                  |                 |        |              |          |     |                                |
| <ul> <li>۲ - Construction</li> <li>۲ - Construction</li></ul>                                                                                                    |            | اند بعدم التمرف       |                    |                            |               |                        |               |                 |              |                    |                  |                  |                 |        |              |          |     |                                |
| <ul> <li>۲ نه البود</li> <li>۲ نه البود</li></ul>                                                                                                    |            | الد بعدم الأصرف       |                    |                            |               |                        |               |                 |              |                    |                  |                  |                 |        |              |          |     |                                |
| <ul> <li>۲۰۰۰</li> <li>۲۰۰۰</li> <li>۲۰۰۰۰</li> <li>۲۰۰۰۰</li> <li>۲۰۰۰۰</li> <li>۲۰۰۰۰</li> <li>۲۰۰۰۰</li> <li>۲۰۰۰۰</li> <li>۲۰۰۰۰</li> <li>۲۰۰۰۰</li></ul>                                                                                                    |            | ع البنود              |                    | جمرك مطارالملك عيدالعزر    |               |                        |               |                 |              |                    |                  |                  |                 |        |              | 7        |     |                                |
| <ul> <li>الاختام المعينات</li> <li>الدين الرئيس الميناء الديناء الدينا<br/>الديناء الديناء الدينا</li></ul>     | 24         | اغاويض                |                    | جمرك البطحاء               |               |                        |               |                 |              |                    |                  |                  |                 |        |              | 29       |     |                                |
| ی کسی سلع مقیده<br>مید موجود ۲ <b>۵ تبادل</b>                                                                                                    |            | كام المسيقة 🗸         |                    | جمرك الرياض - الميناء الجا |               |                        |               |                 |              |                    |                  |                  |                 |        |              | 2        |     |                                |
| مید معادی <b>۲۵ تبادل</b>                                                                                                    |            | ىح سلع مقيدة          |                    |                            |               |                        |               |                 |              |                    |                  |                  |                 |        |              | _        |     |                                |
|                                                                                                    |            |                       | Lii Sy uchio Subii | ادل                        |               |                        |               |                 |              |                    |                  |                  |                 |        |              |          |     | 00 33 950 s Il MIL             |

## 14. اختر تصدير إلى اكسل للاطلاع على تفاصيل التعهدات

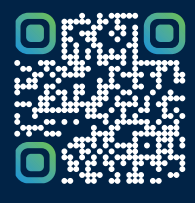

امسح هـــذا الكود للاطّلاع علــــى آخر تحديث لهـذا المستند وكافة المستنـــدات المنـَـشورة أو تـفضل بزيارة الموقع الإلكتروني zatca.gov.sa